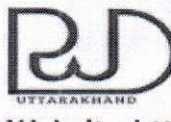

#### कार्यालय प्रमुख अभियन्ता एवं विभागाध्यक्ष उत्तराखण्ड लोक निर्माण विभाग, देहरादून

Website-http://pwd.uk.gov.in; http://pwduk.in Phone & Fax 0135-2530467, 2530431

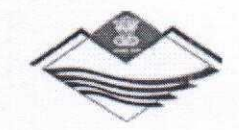

Rain - 06/09/2021

E-Mail-eicpwduk@nic.in

# प्रमाद ? 760/Ds/11/2021 :: कार्यालय ज्ञाप ::

निर्माण कार्यो मे प्रयुक्त खनिज सामग्री हेतु ठेकेदार द्वारा पूर्व मे दी गयी रायल्टी के क्रेडिट लेने हेतु निर्माण कार्य के भुगतान के समय ठेकेदार द्वारा बिल के साथ **"FormJ"** लोक निर्माण विभाग मे जमा किया जाता है। इस प्रक्रिया मे ठेकेदार यदि एक ही form J को एक से अधिक बिलो के साथ या एक से अधिक खंडो मे जमा किया जाता है तो उसका परीक्षण करने हेतु वर्तमान मे कोई व्यवस्था नहीं है जिसके कारण शासन को राजस्व हानि की संभावना बनी रहती है।

उक्त के परिपेक्ष में लोक निर्माण विभाग द्वारा संचालित Online MIS में application विकसित किया गया है, जिसमें बिल के साथ प्राप्त सभी FormJ का डाटा अपलोड किया जाएगा। यदि कोई form J उससे पूर्व लोक निर्माण विभाग के किसी भी खंड में प्रयुक्त हुआ होगा तो System से उसकी सूचना प्राप्त होगी। उक्त अनुप्रयोग (Application) के संबंध में विस्तृत विवरण सलग्न है।

अतः उक्त अनुप्रयोग (Application) को तत्काल प्रभाव से लागू किया जा रहा है तथा सभी खंडो को निर्देशित किया जाता है कि उक्त अनुप्रयोग का प्रयोग सुनिश्चित करें।

(ई॰ हरिओम शर्मा) प्रमुख अभियन्ता एवं विभागाध्यक्ष

प्रतिलिपि :- सचिव लोक निर्माण विभाग, उत्तराखण्ड शासन, महोदय के संज्ञानार्थ। प्रतिलिपि निम्नलिखित को सूचनार्थ एवं आवश्यक कार्यवाही हेतु प्रेषित -

- मुख्य अभियन्ता (नियोजन)/ (व्यवस्थापन), विभागाध्यक्ष कार्यालय, लोक निर्माण विभाग, देहरादून।
- 2- मुख्य अभियंता (रा॰ मा॰), लोक निर्माण विभाग, देहरादून
- 3- क्षेत्रीय मुख्य अभियंता देहरादून/ पोड़ी/ अल्मोड़ा/ हल्द्वानी/ राष्ट्रीय मार्ग।
- 4- समस्त स्टाफ ऑफिसर , विभागाध्यक्ष कार्यालय, लोक निर्माण विभाग, देहरादून

- 7- अधिशासी अभियंता (आईटी), विभागाध्यक्ष कार्यालय, लोक निर्माण विभाग, देहरादून को बेब साइट पर अपलोड करने हेतु ।

प्रमुख अभियन्ता

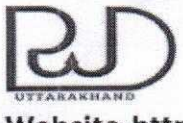

#### कार्यालय प्रमुख अभियन्ता एवं विभागाध्यक्ष उत्तराखण्ड लोक निर्माण विभाग, देहरादून

Website-http://pwd.uk.gov.in; http://pwduk.in Phone & Fax 0135-2530467, 2530431

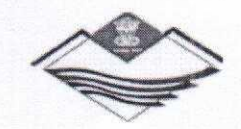

7671-7 - 06/09/2021

E-Mail-eicpwduk@nic.in

4,14, = 760/DS/JT/2021

:: कार्यालय ज्ञाप ::

निर्माण कार्यो मे प्रयुक्त खनिज सामग्री हेतु ठेकेदार द्वारा पूर्व मे दी गयी रायल्टी के क्रेडिट लेने हेतु निर्माण कार्य के भुगतान के समय ठेकेदार द्वारा बिल के साथ **"FormJ"** लोक निर्माण विभाग मे जमा किया जाता है। इस प्रक्रिया मे ठेकेदार यदि एक ही form J को एक से अधिक बिलो के साथ या एक से अधिक खंडो मे जमा किया जाता है तो उसका परीक्षण करने हेतु वर्तमान मे कोई व्यवस्था नहीं है जिसके कारण शासन को राजस्व हानि की संभावना बनी रहती है।

उक्त के परिपेक्ष में लोक निर्माण विभाग द्वारा संचालित Online MIS में application विकसित किया गया है, जिसमें बिल के साथ प्राप्त सभी FormJ का डाटा अपलोड किया जाएगा। यदि कोई form J उससे पूर्व लोक निर्माण विभाग के किसी भी खंड में प्रयुक्त हुआ होगा तो System से उसकी सूचना प्राप्त होगी। उक्त अनुप्रयोग (Application) के संबंध में विस्तृत विवरण सलग्न है।

अत: उक्त अनुप्रयोग (Application) को तत्काल प्रभाव से लागू किया जा रहा है तथा सभी खंडो को निर्देशित किया जाता है कि उक्त अनुप्रयोग का प्रयोग सुनिश्चित करें।

> (ई॰ हरिओम शर्मा) प्रमुख अभियन्ता एवं विभागाध्यक्ष

प्रतिलिपि :- सचिव लोक निर्माण विभाग, उत्तराखण्ड शासन, महोदय के संज्ञानार्थ। प्रतिलिपि निम्नलिखित को सूचनार्थ एवं आवश्यक कार्यवाही हेतु प्रेषित -

- 1- मुख्य अभियन्ता (नियोजन)/ (व्यवस्थापन), विभागाध्यक्ष कार्यालय, लोक निर्माण विभाग, देहरादून।
- 2- मुख्य अभियंता (रा॰ मा॰), लोक निर्माण विभाग, देहरादून
- 3- क्षेत्रीय मुख्य अभियंता देहरादून/ पोड़ी/ अल्मोड़ा/ हल्द्वानी/ राष्ट्रीय मार्ग।
- 4- समस्त स्टाफ ऑफिसर , विभागाध्यक्ष कार्यालय, लोक निर्माण विभाग, देहरादून

- 7- अधिशासी अभियंता (आईटी), विभागाध्यक्ष कार्यालय, लोक निर्माण विभाग, देहरादून को बेब साइट पर अपलोड करने हेतु ।

कार्यालय प्रमुख अभियन्ता एवं विभागाध्यक्ष उत्तराखण्ड लोक निर्माण विभाग, देहरादून

Website-http://pwd.uk.gov.in; http://pwduk.in Phone & Fax 0135-2530467, 2530431

E-Mail-eicpwduk@nic.in

(1+1+ 2 760 DS / IT/2021 :: कार्यालय ज्ञाप ::

निर्माण कार्यो में प्रयुक्त खनिज सामग्री हेतु ठेकेदार द्वारा पूर्व में दी गयी रायल्टी के क्रेडिट लेने हेतु निर्माण कार्य के भुगतान के समय ठेकेदार द्वारा बिल के साथ **"FormJ"** लोक निर्माण विभाग में जमा किया जाता है। इस प्रक्रिया में ठेकेदार यदि एक ही form J को एक से अधिक बिलो के साथ या एक से अधिक खंडो में जमा किया जाता है तो उसका परीक्षण करने हेतु वर्तमान में कोई व्यवस्था नहीं है जिसके कारण शासन को राजस्व हानि की संभावना बनी रहती है।

उक्त के परिपेक्ष में लोक निर्माण विभाग द्वारा संचालित Online MIS में application विकसित किया गया है, जिसमें बिल के साथ प्राप्त सभी FormJ का डाटा अपलोड किया जाएगा। यदि कोई form J उससे पूर्व लोक निर्माण विभाग के किसी भी खंड में प्रयुक्त हुआ होगा तो System से उसकी सूचना प्राप्त होगी। उक्त अनुप्रयोग (Application) के संबंध में विस्तृत विवरण सलग्न है।

अतः उक्त अनुप्रयोग (Application) को तत्काल प्रभाव से लागू किया जा रहा है तथा सभी खंडो को निर्देशित किया जाता है कि उक्त अनुप्रयोग का प्रयोग सुनिश्चित करें।

🛝 प्रमुख अभियन्ता एवं विभागाध्यक्ष

प्रतिलिपि :- सचिव लोक निर्माण विभाग, उत्तराखण्ड शासन, महोदय के संज्ञानार्थ। प्रतिलिपि निम्नलिखित को सूचनार्थ एवं आवश्यक कार्यवाही हेतु प्रेषित -

- मुख्य अभियन्ता (नियोजन)/ (व्यवस्थापन), विभागाध्यक्ष कार्यालय, लोक निर्माण विभाग, देहरादून।
- 2- मुख्य अभियंता (रा॰ मा॰), लोक निर्माण विभाग, देहरादून
- 3- क्षेत्रीय मुख्य अभियंता देहरादून/ पोड़ी/ अल्मोड़ा/ हल्द्वानी/ राष्ट्रीय मार्ग।
- 4- समस्त स्टाफ ऑफिसर , विभागाध्यक्ष कार्यालय, लोक निर्माण विभाग, देहरादून
- 5- समस्त अधीक्षण अभियंता ......यृत्त ......यृत्त .........
- 7- अधिशासी अभियंता (आईटी), विभागाध्यक्ष कार्यालय, लोक निर्माण विभाग, देहरादून को बेब साइट पर अपलोड करने हेतु ।

प्रमुख अभियन्ता

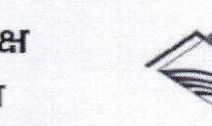

finity 206/09/2021

# :: Royalty Document System::

## <u>About</u>

निर्माण कार्यो मे प्रयुक्त खनिज सामग्री हेतु ठेकेदार द्वारा पूर्व मे दी गयी रायल्टी के क्रेडिट हेतु निर्माण कार्य के भुगतान के समय ठेकेदार द्वारा विभाग मे "FormJ" जमा किया जाता है। उक्त FormJ के प्रपत्रों की Listing तथा प्रपत्रों की Duplicacy चेक करने हेतु यह सिस्टम बनाया गया है। यह सिस्टम "FormJ" की Duplicacy केवल उस बिल के आधार पर नहीं अपितु सभी खंडो के उस दिनाक तक भरे गए सारे डाटा के आधार पर चेक करता है, जो कि ऑफलाइन सिस्टम मे संभव नहीं है।

# Data Feeding

इस सिस्टम में डाटा भरने हेतु PWD में कार्यस्थल से फोटो भेजने हेतु पूर्व से चल रहे ODK collect App Mobile App में ही एक नया Form "Royalty Document Form" जोड़ा गया है। जिसमें "FormJ" के QR Code को स्कैन कर FormJ का सभी डाटा लिया जाता है। इस प्रकार इस App में FormJ का कोई भी डाटा manually टाइप करके नहीं भरा जाता है, जिससे डाटा भरने में होने वाली त्रुटि की संभावना नहीं रहती है। QR code के साथ केवल Agreement/ Bond का MIS Code तथा बिल न॰ ही manually भरा जाना है। साथ ही एक बार Agreement/ Bond का Code तथा बिल न॰ भरने पर उसमें कई QR code scan किए जा सकते है।

# **Report**

ODK collect App से भेजे गए डाटा को PWD MIS के online portal पर सीधे देखा जा सकता है, जिसमे FormJ का सभी डाटा Table मे दिखाई देता है, जिसमे खनिज का नाम, खरीदने का दिनाक, खनिज की मात्रा, फ़ॉर्म जे का न॰, वाहन का न॰, विक्रेता का रजिस्ट्रेशन न॰, साइट का नाम आदि दिखाई देता है। उक्त के अतिरिक्त जिस कार्मिक ने डाटा अपलोड किया उसका नाम व दिनांक तथा साथ ही अनुबंध का code व बिल न॰ दिखाई देता है। यदि कोई फ़ॉर्म जे इससे पूर्व किसी अन्य खंड / बिल मे प्रयुक्त हुआ है तो उसका विवरण Table मे दिखाई देता है तथा डुप्लिकेट फ़ॉर्म जे की लाइन अलग रंग से दिखने लगती है। बिल के साथ उक्त रिपोर्ट का प्रयोग करने हेतु रिपोर्ट प्रिंट की जा सकती है।

# <u>Process</u>

### Step-1 Add Contract Detail in MIS

MIS मे लिए गए स्वीकृत कार्य के सापेक्ष उस कार्य मे बनाए गए समस्त अनुबन्धो का बेसिक डाटा संबन्धित सहायक अभियंता द्वारा MIS Entry Module से भरा जाना है, जिसके पश्चात प्रत्येक अनुबंध हेतु एक Code प्राप्त होगा, तथा Royalty App मे केवल इस code को भरने से रिपोर्ट मे उस अनुबंध की समस्त डीटेल प्राप्त हो जाएगी। अनुबंध हेतु यह प्रक्रिया केवल एक बार ही की जानी है।

### Step-2 Registration in Mobile App for Data Feeding

अनुबंध के देयक के साथ प्राप्त होने वाले Royalty Document Form J को सहायक अभियंता के कैम्प क्लर्क द्वारा सिस्टम मे चढ़ाया जाना है, जिस हेतु कैम्प क्लर्क द्वारा अपने मोबाइल मे ODK Collect App Install किया जाएगा तथा अपने रजिस्ट्रेशन Config QR Code से सिस्टम मे रजिस्टर्ड होंगे।

Config QR Code प्राप्त करने हेतु खंडीय JET द्वारा अपने MIS entry module से खंड के सभी केंप कलर्क हेतु Get QR Code से QR code प्राप्त कर संबन्धित को देंगे।

### Step-3 Data Feeding by Mobile App

अनुबंध के देयक के साथ प्राप्त Form J को कैम्प क्लर्क द्वारा ODK Collect App से निम्नानुसार अपलोड किया जाएगा -

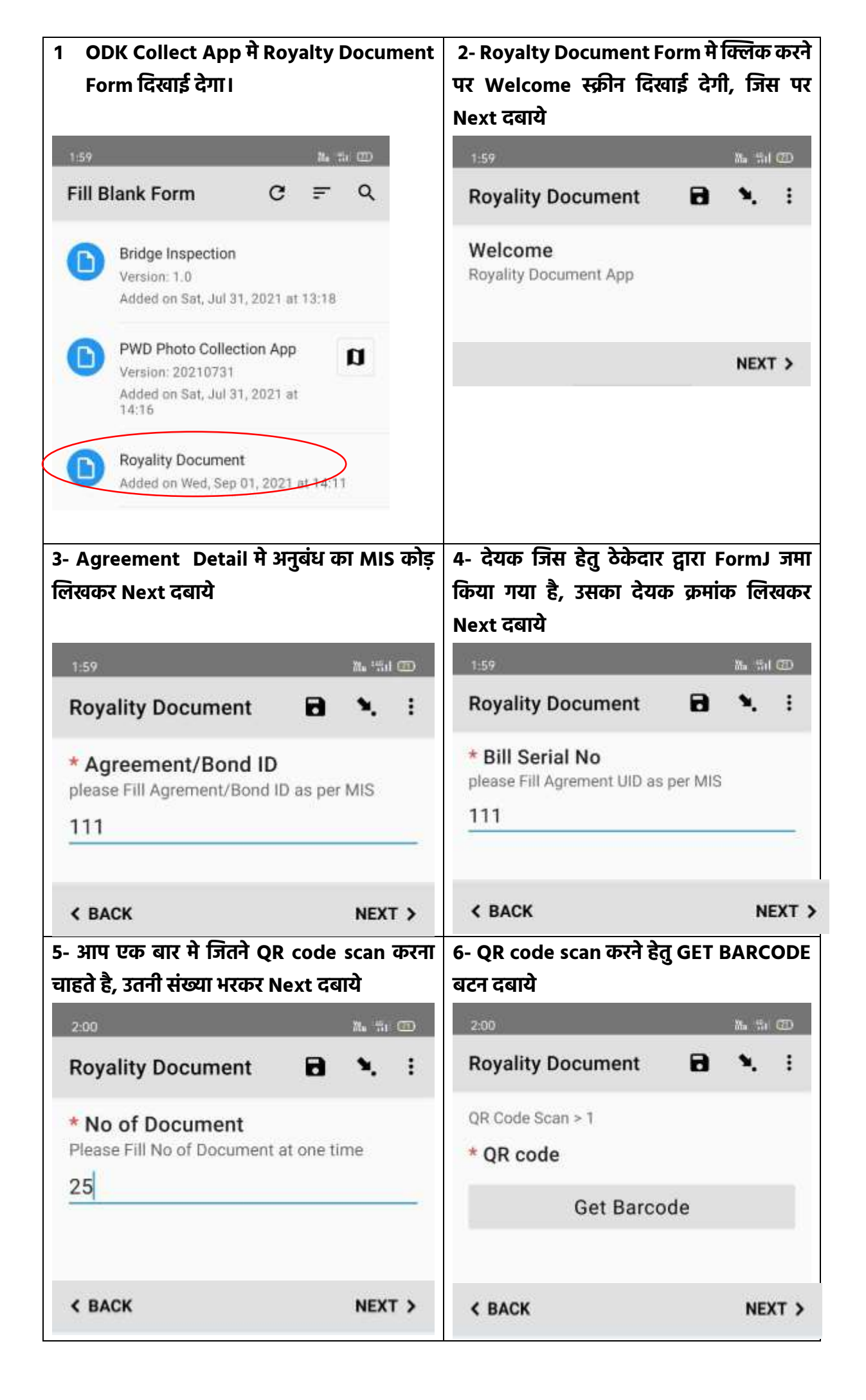

| 7- कैमरे से QR Code scan करे                                                                                                    | 8- QR Code का डाटा आपकी स्क्रीन पर दिखाई<br>देने पर Next दबाये                                                                                                    |  |  |  |  |  |
|----------------------------------------------------------------------------------------------------|----------------------------------------------------------------------------------------------------|--|--|--|--|--|
|                                                                                                    | Royality Document 🖬 🍾 🗄                                                                                                    |  |  |  |  |  |
|                                                                                                    | QR Code Scan > 1                                                                                                    |  |  |  |  |  |
|                                                                                                    | Registration No:<br>SC58011588Form J No:<br>IJ11588006933Vehicle<br>No: UK07CA4819Mineral:<br>GritMineral Weight: 11.00<br>TonDestination Address:<br>LoharaDriver Mob No: N/<br>A Valid Upto: 11/01/2021<br>2:27:26 PM |  |  |  |  |  |
| Turn on flashlight                                                                                                    |                                                                                                    |  |  |  |  |  |
| Place the barcode inside the rectangle                                                                                                    | < BACK NEXT >                                                                                                    |  |  |  |  |  |
| 9- आपने जितने Document की संख्या भरी थी app<br>आपसे उतनी बार QR code scan करने का ऑप्शन<br>देगा, इर बार OP code स्क्रैन कर Next दबारो। अंत | You are at the end of Royality<br>Document.                                                                                                    |  |  |  |  |  |
| मे स्क्रीन पर SAVE FORM and EXIT बटन पर                                                                                                    | Name this form                                                                                                    |  |  |  |  |  |
| क्लिक कर                                                                                                    | Royality Document                                                                                                    |  |  |  |  |  |
| इससे आपाके द्वारा scan किए गए समस्त डॉकयुमेंट                                                                                              | Mark form as finalized Save Form and Exit                                                                                                    |  |  |  |  |  |
| עיז גוכו ומצכיו יו אצע שוניוו                                                                                                    |                                                                                                    |  |  |  |  |  |

#### **Step-4 View Report of Data**

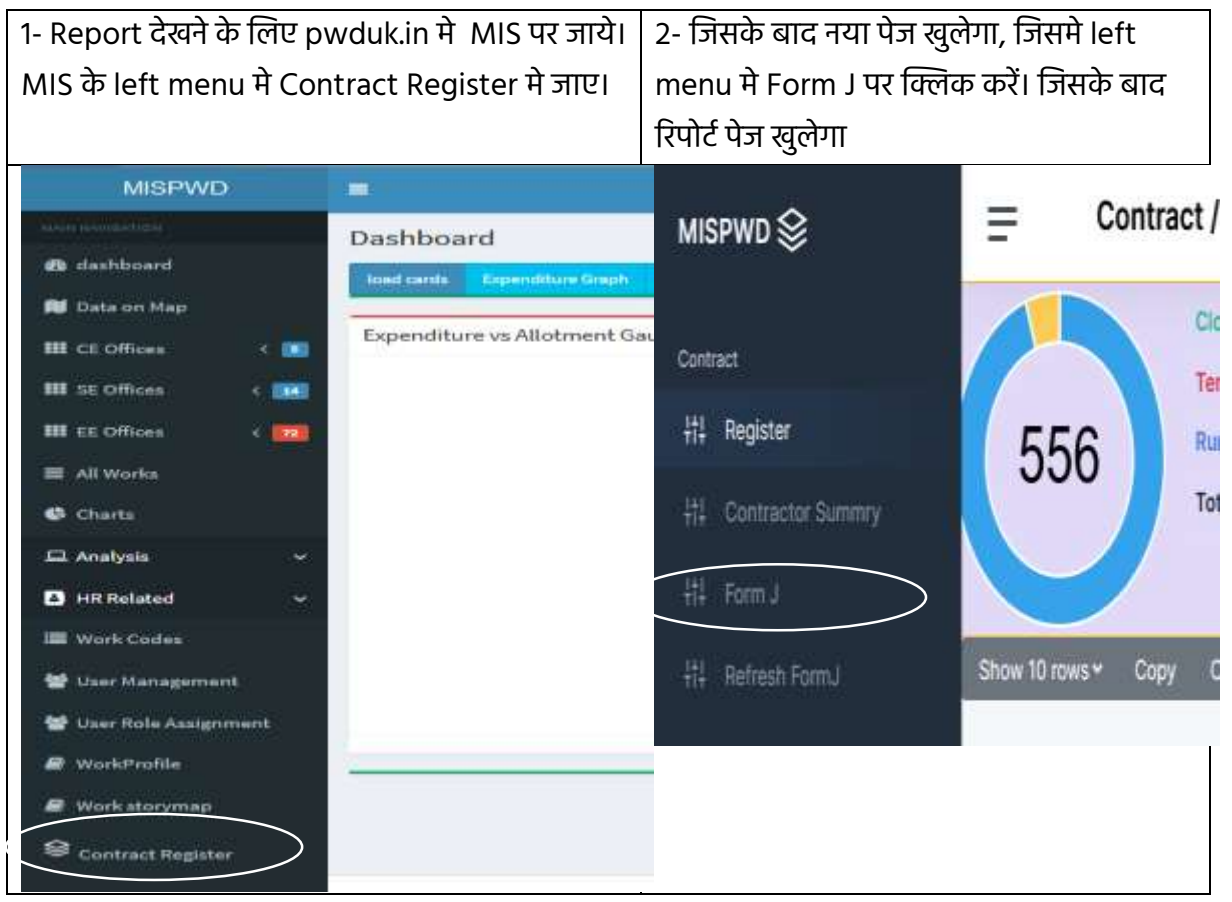

Report में Form J का सभी डाटा दिखाई देगा जिसमें duplicate डाटा अलग color में दिखाई देगा, साथ ही सभी column में filter, short आदि की सुविधा है। इस table में कुछ column by default बंद है, column visibility बटन से table में column कम या ज्यादा किए जा सकते।

| Show 1 | 0 rows ~ Co | apy CSV   | Print Column vis | ibility <del>~</del> | Search   |       |               |              |                |   |  |
|--------|-------------|-----------|------------------|----------------------|----------|-------|---------------|--------------|----------------|---|--|
| Sno. 🛸 | Bond ID 1   | Bill No 🛸 | Date of Purchage | Mineral              | Weight 4 | Unit  | fornJ no 🛸    | Vehicle No 👘 | Duplicacy No 🖘 | - |  |
|        | search      | search.   |                  | search               | search   | searc | search        | search       | search         |   |  |
| 1      | 131         | 4         | 2021-01-11       | Grit                 | 11.00    | Ton   | LJ11588006933 | UK07CA4819   | 0              | 0 |  |
| 2      | 131         | 3         | 2021-03-15       | Grit                 | 9.13     | Ton   | IJ11512018777 | UK13CA0699   | 0              | 0 |  |
| 3      | 131         | з         | 2021-03-15       | Grit                 | 10.86    | Ton   | LJ11512018781 | UK07CC0133   | 0              | 0 |  |
| -41    | 131         | 3         | 2021-03-15       | Grit                 | 9.13     | Ton   | LJ11512018777 | UK13CA0699   | 3.             | 0 |  |
| 5      | 131         | з         | 2021-03-15       | Grit                 | 9.13     | Ton   | LJ11512018777 | UK13CA0699   | 2              | 0 |  |
| 6      | 131         | 3         | 2021-03-15       | Grit                 | 9.13     | Ton   | IJ11512018777 | UK13CA0699   | з              | 0 |  |
| 7      | 191         | з         | 2021-03-15       | Grit                 | 10.86    | Ton   | LJ11512018781 | UK07CC0133   | 1              | 0 |  |
| 8      | 131         | 3         | 2021-03-15       | Grit                 | 10.61    | Ton   | IJ11512018783 | UK13CA0623   | 0              | 0 |  |
| 9      | 131         | з         | 2021-03-15       | Grit                 | 12.67    | Ton   | iJ11512018790 | UK07CC1330   | 0              | 0 |  |
| 10     | 131         | 3         | 2021-03-15       | Grit                 | 9.82     | Ton   | LJ11512018778 | UA110715     | 0              | 0 |  |

इस टेबल में डाटा सभी खंडों का दिखाई देता है, जिसके अनुसार अपने डाटा का परीक्षण कर ले तथा जिस बिल की रिपोर्ट चाहिए हो उस बिल की किसी एक लाइन के अंत में दिये गए info icon का बटन दबाये, जिससे उस बिल से संबन्धित सभी डाटा की summary व डीटेल रिपोर्ट दिखाई देगी। यदि आपके द्वारा भरी गया सभी डाटा नहीं दिख रहा है तो left menu में Refresh Form J बटन पर क्लिक कर ले।

#### **Royality Document Report**

Agreement No: 32/S.E.-09/15-16 dated 14 Oct 2015 Re Construction of Internal Road at Gandhi Gram For Bill No 3

| 194 | Control Control |        |      | No of Form J  |                             | Oty of Form J |                          |          |                          |  |
|-----|-----------------|--------|------|---------------|-----------------------------|---------------|--------------------------|----------|--------------------------|--|
|     | Material Name   |        | otal | Duplicate     | Net                         | Total         | Duplicate                | Net      |                          |  |
| 1   | Grit            | 11     | 614  | 21            | 593                         | 5701.25       | 197.75                   | 5503.5   |                          |  |
| #   | Material        | Weight | Unit | Form          | Form J No. Date of Purchage |               | Remark                   |          |                          |  |
| т   | Grit            | 9.13   | Ton  | iJ11512       | LJ11512018777 15 1          |               | Aar 2021                 |          |                          |  |
| 2   | Grit            | 10,86  | Ton  | IJ11512018781 |                             | 15 Mar 2021   |                          |          |                          |  |
| з   | Grit            | 9.13   | Ton  | 1,/11512      | 1J11512018777               |               | 15 Mar 2021              |          |                          |  |
| 4   | Grit            | 9.13   | Ton  | (J11512       | IJ11512018777 15 Mar 2021   |               | Aar 2021                 | Dupicate |                          |  |
| 5   | Grit            | 9,13   | Ton  | IJ11512038777 |                             | 15 Mar 2021   |                          | Dupicate |                          |  |
| 6   | Grit            | 10.86  | Ton  | LJ11512       | 018781                      | 15 Mar 2021   |                          | Dupicate |                          |  |
| 7   | Grit            | 10.61  | Ton  | (J11512018783 |                             | 15 M          | 15 Mar 2021 Wate Windows |          | 15 Mar 2021 Wate Windows |  |
| 7   | Grit            | 10.61  | Ton  | iJ11512       | 018783                      | 15 M          | 15 Mar 2021 Vale Windows |          |                          |  |

इस रिपोर्ट के top right मे दिये गए print icon को दबाकर इस रिपोर्ट का प्रिंट लिया जा सकता है।

由